# SM700 RS485 智能多路转换器 使用说明书

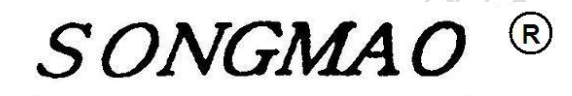

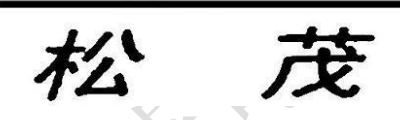

嘉兴市松茂电子有限公司

http://www.smdznet.com

http://www.hart-rs232.com

# 目录

| 1, | 概述                           | 3 -  |
|----|------------------------------|------|
|    | 1.1 产品简介                     | 3 -  |
|    | 1.2 产品性能                     | 3 -  |
|    | 1.3 主要参数                     | 3 -  |
| 2, | SM700 RS485 智能多路转换器实物图及指示灯功能 | 4 -  |
|    | 2.1 实物图                      | 4 -  |
|    | 2.2 产品选型                     | 4 -  |
|    | 2.3 产品实际应用                   | 4 -  |
|    | 2.4 接线图                      | 5 -  |
|    | 2.5 端口介绍                     | 5 -  |
|    | 2.6 指示灯说明                    | 5 -  |
| 3, | 配置软件功能介绍及操作步骤                | 7 -  |
|    | 3.1 读取仪表指令                   | 7 -  |
|    | 3.2设置模式                      | 8 -  |
|    | 3.3运行模式                      | 13 - |
| 4, | 服务与保修                        | 14 - |
|    |                              |      |

免责声明:

在您使用本产品前,请您仔细阅读本文档。因不按文档规定的方法使用,而对本产品造成的任何损坏,本公司将不予以承担责任。

这篇文档是本公司为本产品所作的产品说明,但由于产品或软件升级等原因有可能造成文档中 的部分内容变化或者失效,我们不保证由此产生的一切后果,请注意版本变化,并及时更新。

为及时取得最新信息,请随时留意我们的网站:www.smdznet.com,如果您对这篇文档或本产品的性能描述有什么不明之处,请你联系你的供应商或与我们直接联系,<u>smdz2007@smdznet.com</u>, QQ:2850687718 以供咨询和解答。

版权声明:

本篇文档的版权由本公司独家享有,任何人在未取得本公司书面许可前,不得以任何形式(包括转抄、复印、翻译、电子邮件等形式)向第三方透露本文的任何内容。

- 2 -

# 1、概述

## 1.1 产品简介

SM700 RS485 智能多路转换器是采用 ARM 微处理器、专用芯片,并结合大量的实践经验所研发的产品。它按照工业产品要求进行设计,具有高可靠性及稳定性的特点。智能转换器配有 3 路标准 RS485 接口。

由于 SM700 转换器是专为工业集成设计的,在温度范围、震动、电磁兼容性和接口多样性等方面均采用特殊设计,保证了恶劣环境下的稳定工作,为您的设备提供了高质量保证。

### 1.2 产品性能

- 具有一路 RS485 或者 RS232 接口,转换成 3 路 RS485 接口
- 支持多台采集器或 PC 机
- 支持 MODBUS RTU 及任意协议

#### 1.3 主要参数

- 外壳尺寸: 长 103 mm × 宽 71 mm × 高 43 mm。
- 工作环境温度: -20℃~+80℃。
- 相对湿度: 10%~80%。
- 电源输入电压: DC 12~24V, 电源的波纹不得大于 200mA, 电源需提供 100mA。

# 2、SM700 RS485 智能多路转换器实物图及指示 灯功能

# 2.1 实物图

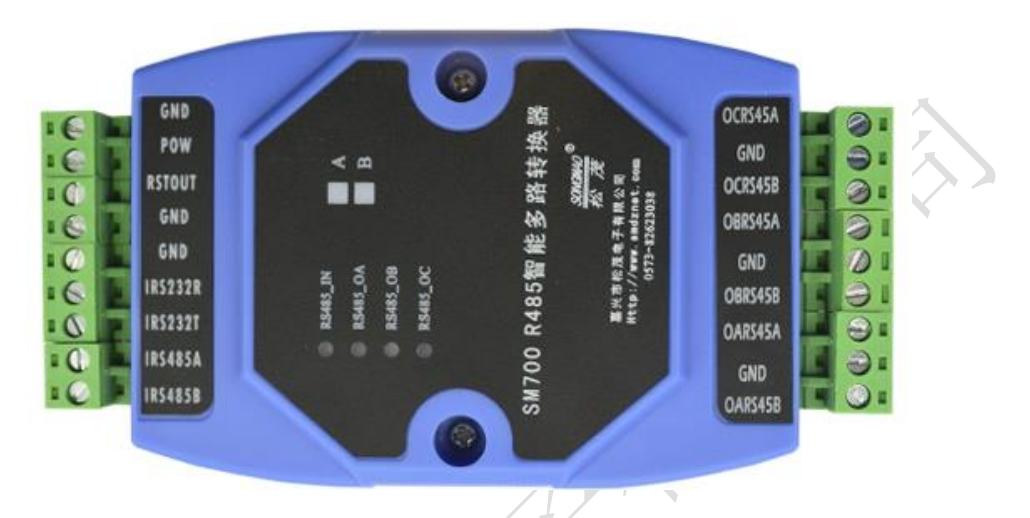

# 2.2 产品选型

| 型 号     | 输入接口     | 输出接口<br>RS485A | 输出接口<br>RS485B | 输出接口<br>RS485C | 通讯协议 | 通讯方式 |
|---------|----------|----------------|----------------|----------------|------|------|
| SM700-A | RS232 接口 | 数据同步<br>独立接口   | 数据同步<br>独立接口   | 数据同步<br>独立接口   | 任意协议 | 透明   |
| SM700-В | RS485 接口 | 数据同步<br>独立接口   | 数据同步<br>独立接口   | 数据同步<br>独立接口   | 任意协议 | 透明   |

# 2.3 产品实际应用

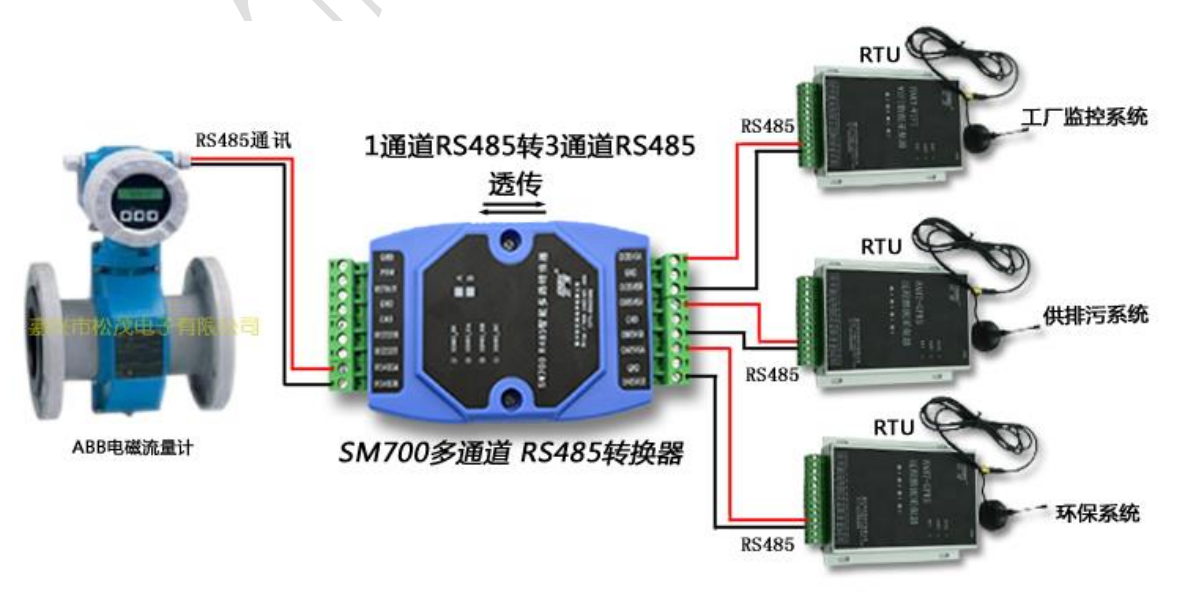

嘉兴市松茂电子有限公司 地址:嘉兴市城南路 1369 号科创中心 1-201 室 Tel:0573-82623038 QQ: 2850687718 http://www.hart-rs232.com Email:smdz2007@smdznet.com

- 4 -

# 2.4 接线图

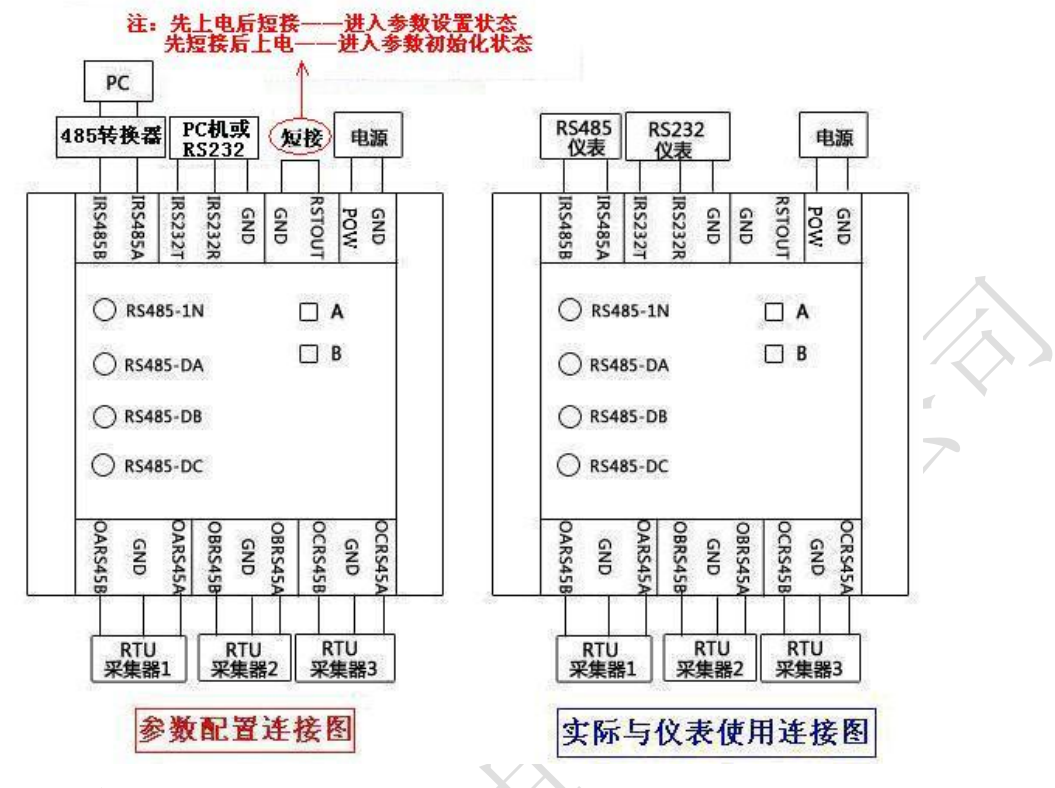

# 2.5 端口介绍

| 端口名称                                                                    | IRS485B       | IRS485A  | IRS232T   | IRS232R | GND | GND            | RSTOUT | POW | GND |
|-------------------------------------------------------------------------|---------------|----------|-----------|---------|-----|----------------|--------|-----|-----|
| 功能/接<br>入设备                                                             | 接<br>RS485 通讯 |          | RS232 通讯  |         |     | 参数配置与<br>初始化短接 |        | 电源  |     |
| 端口名称 OARS485B、GND、<br>OARS485A OBRS485B、GND、OBRS485B、GND、OBRS485A OCRS4 |               | 485B、GND | 、OCRS     | 485A    |     |                |        |     |     |
| 功能/接<br>入设备                                                             | RTU 采         | 集器 1     | RTU 采集器 2 |         |     | RTU 采集器 3      |        |     |     |

- IRS485A、IRS485B: RS485 通讯输入接口,依据不同需求,参照连接图连接仪表设备, 实现转换器与设备之间的数据传输。
- IRS232TA、IRS232R、GND: RS232 通讯输入接口,依据不同需求,参照连接图连接仪器设备,实现转换器与设备之间的数据传输。
- RSTOUT、GDN: 用于参数配置,若进行参数初始化,则先短接该两个端口再通电源; 若进行参数设置,则先通电源再短接该两个端口。
- POW、GDN: 直流电源供电, 电源线正负极(+、-)分别接在对应的(POW、GND)端子上。
- ORS485A、ORS485B、GND, 连接3个不同的系统 RTU 采集器,

## 2.6 指示灯说明

• RS485-IN 指示灯: RS485 或 RS232 仪表通讯指示。

- RS485-0A 指示灯: RS485A 通讯指示。
- RS485-0B 指示灯: RS485B 通讯指示。
- RS485-0C 指示灯: RS485C 通讯指示。

嘉兴市松茂电子有限公司 地址:嘉兴市城南路 1369 号科创中心 1-201 室 <u>Tel:0573-82623038</u> <u>http://www.hart-rs232.com</u> <u>Email:smdz2007@smdznet.com</u> QQ: 2850687718

#### 配置软件功能介绍及操作步骤 3、

### 3.1 读取仪表指令

- 1) 线路连接:参照上部分的参数配置连接图, POW、GND 端口连接电源, RS485 端口用 485 转换器与 PC 连接, 或者选择 RS232 端口连接 PC。
- 2) 打开 ModScan32 软件,根据要读取的仪表数据选择 Modbus 数据类型、数据起始地址 和数据长度,同时选择软件显示的内容,最后点击"连接",读取仪表指令。

例如:利用 ModScan32 软件读取两个指令代码,其中

指令1:数据起始地址为1、数据长度为2,指令为:01 03 00 00 02 C4 0B 指令 2: 数据起始地址为 3、数据长度为 6, 指令为: 01 03 00 02 00 06 64 08

| == LodScan32 - LodS                           | Sca9                                     |                                                |
|-----------------------------------------------|------------------------------------------|------------------------------------------------|
| <u>F</u> ile <u>C</u> onnection <u>S</u> etup | <u>V</u> iew <u>W</u> indow <u>H</u> elp |                                                |
|                                               | 1 2、选择显示的内容                              |                                                |
|                                               |                                          |                                                |
|                                               | 2 64 64                                  |                                                |
| == LodSca9                                    |                                          |                                                |
|                                               | Device Id: 1                             |                                                |
| Address: 0001                                 | MODBUS Point Type                        | Number of Polls: 3<br>Valid Slave Responses: 3 |
| Length: 2                                     | 03: HOLDING REGISTER 💌                   | Beset Ctro                                     |
| 154                                           | 1、设置参数                                   | TRESERVIS                                      |
|                                               |                                          |                                                |
| 4. 读取指名                                       | 1                                        |                                                |
| 1001100110011001                              | 00][02][c4][0b][01][03][04][1            | 0010010551046108510541                         |
|                                               | 00][02][c4][0b][01][03][04][             | 00][00][55][3a][45][70]                        |
| [01][03][00][00][                             |                                          |                                                |

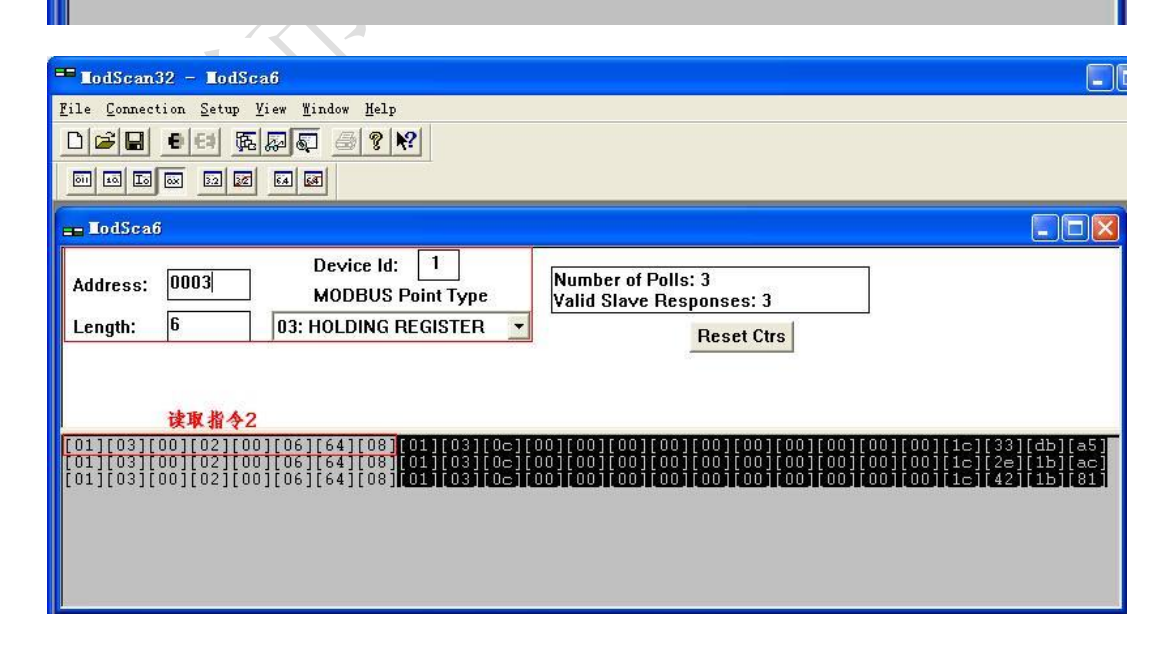

### 3.2 设置模式

- 1)线路连接:根据上部分参数配置连接图及对参数配置的需求,选择正确的接线方法
   ①参数设置:
  - SM700-A RS232 接线方法

电脑用USB转COM线,或者PC机自COM口 通过线连接好,TXD→COM(2

脚), RXD→COM(3 脚) GND→COM(5 脚). 给 SM700-A 上电, 再短接 RSTOUT、 GND 端口, SM700-A 进行参数设置状态。

SM700-B RS485 接线方法

电脑用 USB 转 RS485 线,或者 PC 机自带 COM 口 加一个 RS232 转 RS485 接口 A(D+)与 IRS485A B(D-)与 IRS485B 连接。给 SM700-A 上电,再短接 RSTOUT、GND 端口, SM700-A 进行参数设置状态。

②参数初始化:

短接 RSTOUT、GND 端口,再上电源,此时产品进行初始化。初始化参数为波特率 "9600"、校验位 "None"、停止位 "1 位停止位"。

2)通讯连接:打开配置软件,选择正确的端口号、波特率、检验位、停止位,点击"打 开串口"。

| <mark>沙</mark> S≣700参数配软件                               |                                                                        | _ 🗆 🛛                                              |
|---------------------------------------------------------|------------------------------------------------------------------------|----------------------------------------------------|
| Somemano<br>SM700系列RS                                   | 5485智能转换器配置软件 <sup>V20 2015 0911</sup> 嘉兴市和<br>QQ:253008<br>http://www | 公茂申.子有限公司<br>576 0573-82623038<br>w.hart-rs232.com |
| — 端口号: COM1 _ 波特率: 9600 _ 校验位:                          | None _ 停止位: 1位停止位 _ 关闭串口                                               | 通讯查询                                               |
| 💷 设备管理器                                                 | 1、选择参数<br>1位停止位 、 发祥态询提会间厚时间 005 #0.15                                 | 2、打开串口, 通讯查询<br>查询 设置                              |
| 文件 (P) 操作 (A) 查看 (V) 帮助 (H)                             |                                                                        |                                                    |
|                                                         | 0 06 64 08                                                             | <b>査</b> 询 没晋                                      |
| □ 鳥 PC-201105210847<br>□ 局 IDE ATA/ATAPI 控制器            |                                                                        |                                                    |
| ●      ■● SIMATIC NET     ●      ☆      ☆      ☆      ☆ | 103 第三个字节: 100                                                         |                                                    |
| ● ● 磁盘驱动器                                               |                                                                        |                                                    |
| □_》端口 (COM 和 LPT)<br>□_》 ECP 打印机端口 (LPT1)               | 0 02 C4 08                                                             |                                                    |
| · · · · · · · · · · · · · · · · · · ·                   | 03 第三个字节: 04                                                           | 查询  设置                                             |
| 1 401 出現                                                |                                                                        |                                                    |
| ● ● ● ● ● ● ● ● ● ● ● ● ● ● ● ● ● ● ●                   | 查询 设置 计 计 计 计 计 计 计 计 计 计 计 计 计                                        |                                                    |
| Ⅰ □ □ 鼠标和其它指针设备                                         |                                                                        |                                                    |
|                                                         | 查询 设置 计 计 计 计 计 计 计 计 计 计 计 计 计                                        |                                                    |
| ■ ● 系统设备                                                |                                                                        |                                                    |
|                                                         | 查询 设置                                                                  |                                                    |
|                                                         |                                                                        |                                                    |
| 发送缓冲区: 51 51 23 56 41 52 23                             |                                                                        |                                                    |
| 接收缓冲区: 01 03 00 00 00 02 C4 0B                          |                                                                        | <u>A</u>                                           |
| 清除缓冲区                                                   |                                                                        |                                                    |
|                                                         |                                                                        |                                                    |

3) 设置仪表指令: 在相应的仪表指令设置栏中打开指令使能, 输入正确的指令代码、 数据解析参数, 然后点击"设置"。

| <sup>7</sup> ℃ S■700参数配软件                                                                   |                                          |
|---------------------------------------------------------------------------------------------|------------------------------------------|
| SM700系列RS485智能转换器配置软件 QQ:253006576<br>http://www.ha                                         | 电子有限公司<br>0573-82623038<br>art-rs232.com |
| 端口号: COM1 ▼ 波特率: 9600 ▼ 校验位: None ▼ 停止位: 1位停止位 ▼ 关闭串口 通<br>論入RS485或者RS232配置 与仪表通讯的参数 读取仪表速度 | 讯查询                                      |
| 波特率. 9600 ▼ 校验位: <sup>None</sup> ▼ 停止位: 1位停止位 ▼ 发送查询指令间隔时间: 005 *0.1S                       | 查询  设置                                   |
| 读取仪表指令1设置<br>指令使能: 1打开 ▼ 指令代码: 01 03 00 02 00 06 64 08 要大写,之间只能有一个空格                        | 查询  设置                                   |
| 返回数据解析 包头第一个字节: 00 第二个字节: 03 第三个字节: 0C 对仪表返回的数据进行判断,以<br>前3个字节进行比较,相同时认为                    | 查询 设置                                    |
| 「                                                                                           | 查询 设置                                    |
|                                                                                             |                                          |
| 波特率: 9600 ▼ 校验位: None ▼ 查询 设置                                                               |                                          |
| RS485_B通讯参数设置<br>波特率: <mark>9600 <mark>、</mark> 校验位: None <b>、</b> 查询 设置</mark>             |                                          |
| RS485_C通讯参数设置<br>波特率: <sup>9600</sup> _ 校验位: None _ 查询 设置                                   |                                          |
| 发送续冲区: 51 51 23 56 41 52 23                                                                 |                                          |
| 接收缓冲区: 01 03 00 00 02 C4 08                                                                 |                                          |
|                                                                                             | 2                                        |

4) 设置 3 路 485 通讯参数:可以对通讯波特率、校验位进行设置,设置方法有两种。 方法一:通过配置软件直接进行设置

| <mark>70</mark> 5Ⅲ700参数配软件                                                                                      |                                                   |
|----------------------------------------------------------------------------------------------------|---------------------------------------------------|
| <u>     SontamAna</u> SM700系列RS485智能转换器配置软件     V20 2015 0911    高兴市税     QQ:253066     http://www              | ☆茂电子有限公司<br>576 0573-82623038<br>w.hart-rs232.com |
| 端口号 COM1 👤 波特率: 9600 🔽 校验位: None 🔽 停止位: 1位停止位 👤 关闭串口                                                            | 通讯查询                                              |
| 输入RS485或者RS232配置<br>波特率: <sup>9600</sup> ▼ 校验位: <sup>None</sup> ▼ 停止位: 1位停止位 ▼ 发送查询指令间隔时间: <sup>003</sup> *0.1S | 查询  设置                                            |
| 读取仪表指令1设置                                                                                                    |                                                   |
| 指令使能: 1打开 🔽 指令代码: 01 03 00 02 00 06 64 08                                                                       |                                                   |
| 返回数据解析包头第一个字节00 第二个字节:00 第三个字节:00                                                                               | 查询 设置                                             |
| 读取仪表指令2设置                                                                                                    |                                                   |
| 指令使能: 1打开 💌 指令代码: 01 03 00 00 02 C4 0B                                                                          | 查询 设置                                             |
| 返回数据解析包头第一个字节00 第二个字节:00 第三个字节: 00                                                                              | 查询 设置                                             |
| RS485_A通讯参数设置<br>波持率: <sup>3600</sup> _ 校验位: None _ 查询 设置                                                       |                                                   |
| RS485_B通讯参数设置                                                                                                   |                                                   |
| 波特率: 9600 ▼ 校验位: None ▼ 查询 设置                                                                                   |                                                   |
| RS485_C通讯参数设置                                                                                                   |                                                   |
| <u> 波特率: <sup>9600</sup> ▼ 校验位: None ▼</u> 查询 设置                                                                |                                                   |
| 42.後後子校.                                                                                                    | 4                                                 |
| 50 50 23 UA 55 AA 02 U3 00 23                                                                                   |                                                   |
| 接收缓冲区: 01 03 00 00 02 C4 0B                                                                                     | <u>~</u>                                          |
| 清除缓冲区                                                                                                    | >                                                 |
|                                                                                                    |                                                   |

嘉兴市松茂电子有限公司 地址:嘉兴市城南路 1369 号科创中心 1-201 室 <u>Tel:0573-82623038</u> <u>http://www.hart-rs232.com</u> Email:smdz2007@smdznet.com QQ: 2850687718 方法二:通过串口调试器进行设置

1、依次将 RS485A、RS485B、RS485C 与 PC 连接,分别对 3 路 485 通讯参数进行设置。 2、选择端口号、波特率等基本参数,点击"打开串口",打开串口调试器软件。

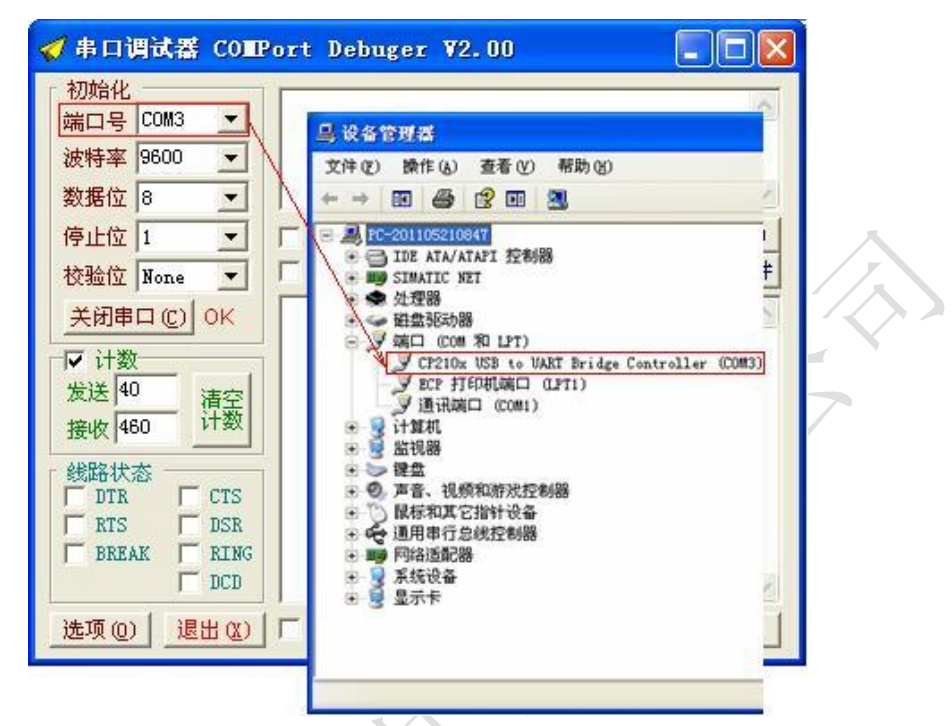

3、根据预设的参数,分别选择以下指令进行发送:①查询指令:99999#AA#

返回信息: 99999#A:30,0,01,01#

| 返回<br>信息 | 表示的意义                                                            | 备注                                                                                                    |
|----------|------------------------------------------------------------------|----------------------------------------------------------------------------------------------------|
| 3        | RS485 通讯的波特率                                                     | <ol> <li>0:表示波特率为1200</li> <li>1:表示波特率为2400</li> <li>2:表示波特率为4800</li> <li>3:表示波特率为9600</li> <li>4:表示波特率为19200</li> </ol> |
| 0        | RS485 通讯的校验位                                                     | <ol> <li>0:表示无校验 None</li> <li>1:表示奇校验 Odd</li> <li>2:表示偶校验 Even</li> </ol>                                               |
| 0        | 收到任何报文则向 RS485 输出                                                | 0:表示不向 RS485 输出<br>1:表示向 RS485 输出                                                                                         |
| 0        | 表示对于指令 1, CPU 向 RS485 输出的情况(仪表在通讯过程中收到正确的指令后,会将返回的数据信息发送到分 CPU中) | 0: 表示不输出<br>1: 表示输出                                                                                                    |
| 1        | 表示对于指令 1, CPU 接收到正确数据的<br>情况(该参数不能设置)                            | 0: 表示分 CPU 没有接收到正确<br>数据<br>1: 表示 CPU 接收到正确数据                                                                             |

松茂

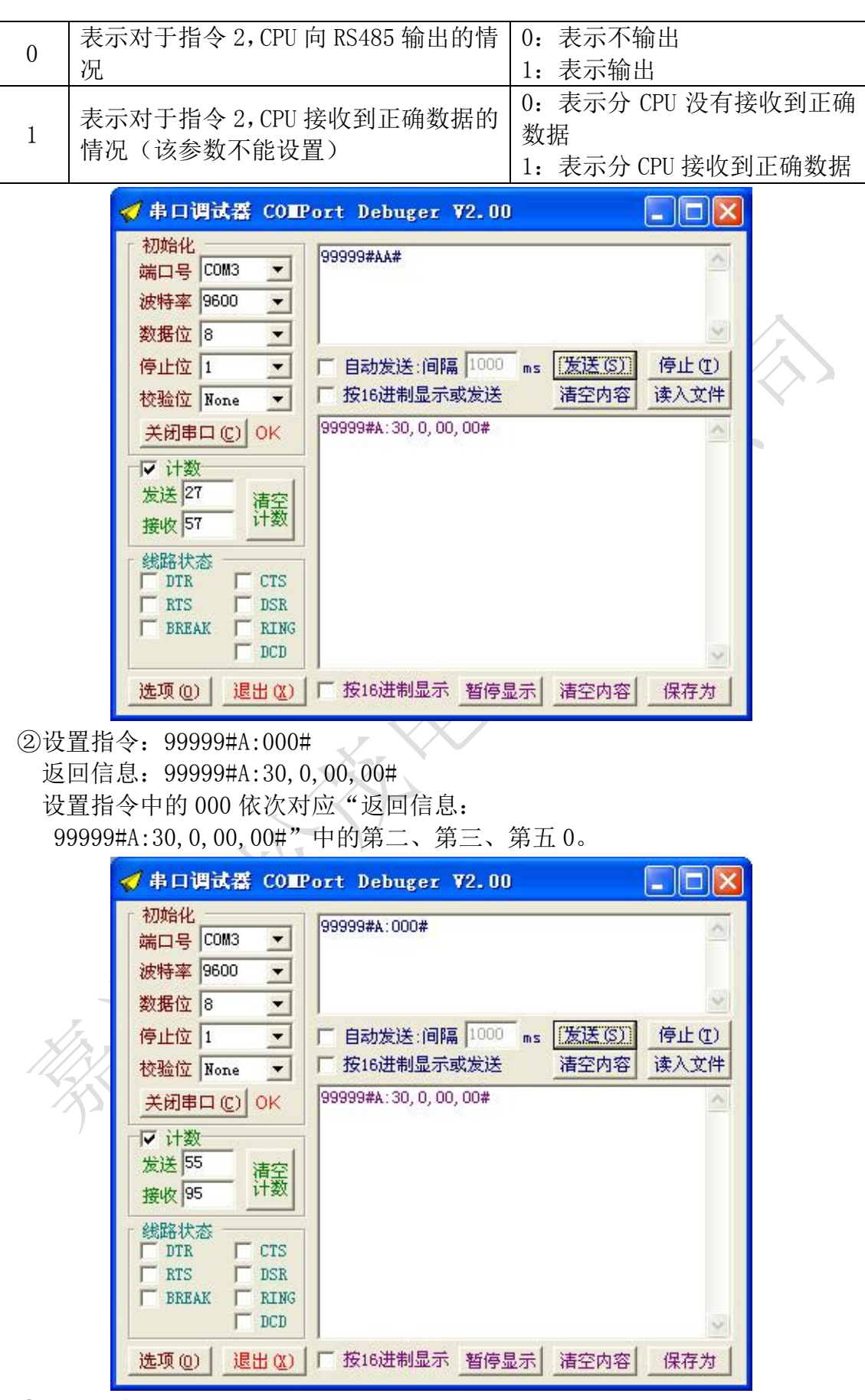

③设置指令: 99999#B:30#

返回信息: 99999#A:30,0,00,00# 设置指令中的 30 对应"返回信息: 99999#A:30,0,00,00#"中的 30

| 🛷 串口调试器 COIII                                                 | Port Debuger ¥2.00                                       |   |
|---------------------------------------------------------------|----------------------------------------------------------|---|
| 初始化<br>端口号 COM3 ▼<br>波特率 9600 ▼<br>数据位 8 ▼                    | 99999#B:30#                                              |   |
| 停止位 1 ▼<br>校验位 None ▼                                         | 「自动发送:间隔 1000 ms [发送(S)] 停止(1)     「按16进制显示或发送 清空内容 读入文件 |   |
| 关闭串口 (C) OK<br>▼ 计数<br>发送 43<br>接收 76<br>计数                   | 99999#A: 30, 0, 00, 00#                                  |   |
| 线路状态<br>□ DTR □ CTS<br>□ RTS □ DSR<br>□ BREAK □ RING<br>□ DCD |                                                          | 8 |
| 选项(0) 退出(2)                                                   | □ 按16进制显示 暂停显示 清空内容 保存为                                  |   |

# 3.3 运行模式

当参数设置成功后,将 RSTOUT、GND 端口的短接线断开,此时产品进入运行模式。 此时三路 RS485 通道可以分别接入采集器采集数据。

- 13 -嘉兴市松茂电子有限公司 地址:嘉兴市城南路 1369 号科创中心 1-201 室 <u>Tel:0573-82623038</u> <u>http://www.hart-rs232.com</u> Email:smdz2007@smdznet.com QQ: 2850687718

HAN AND A REAL AND A REAL AND A R

# 4、服务与保修

1、本产品在正常使用条件下保修三年。

2、保修期内,凡属产品技术原因引起的故障,本公司将为您提供保修服务。

3、下列情形不属免费保修范围:

①未经本公司同意,私自进行拆装、维修的产品;

②外力损坏及其它自然灾害造成的损坏。

4、用户认为本公司产品需要维修时,请拨打本公司电话及时与我们联系,我们将尽快进行维修并寄回。

5、本保修责任权仅限于保修期间产品的故障维修,不承担其它责任。 售后服务热线: 4007-803-803

> 嘉兴市松茂电子有限公司 2016-01-25